②Google Classroom 参加のしかた

アプリの場合

Classroom(クラスルーム)とは…バーチャルなオンラインの「クラス」で、学習や課題の提出などが 可能です。 ※事前に、Classroom のアプリ

※なければ、インストールしてください。(無料)

※すでに学校でログインされていて、以下の1~7をしなくても良い場合もあります。

I. アプリを開いて「使用する」を押す。 2.「役割を選ぶ」では、「私は生徒です」を押す。

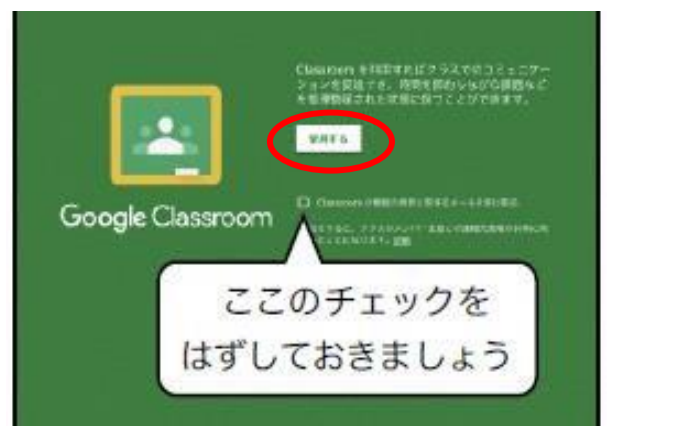

この画面が出てこなければ、手順3へ進む。

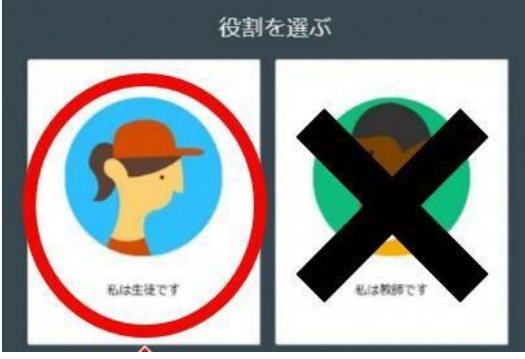

3.「アカウントの選択」で、配布されている児童生徒用のアカウント

「\*\*\*@gse.okayama-c.ed.jp」を押す。

↓※児童生徒用のアカウントの表示がない場合↓

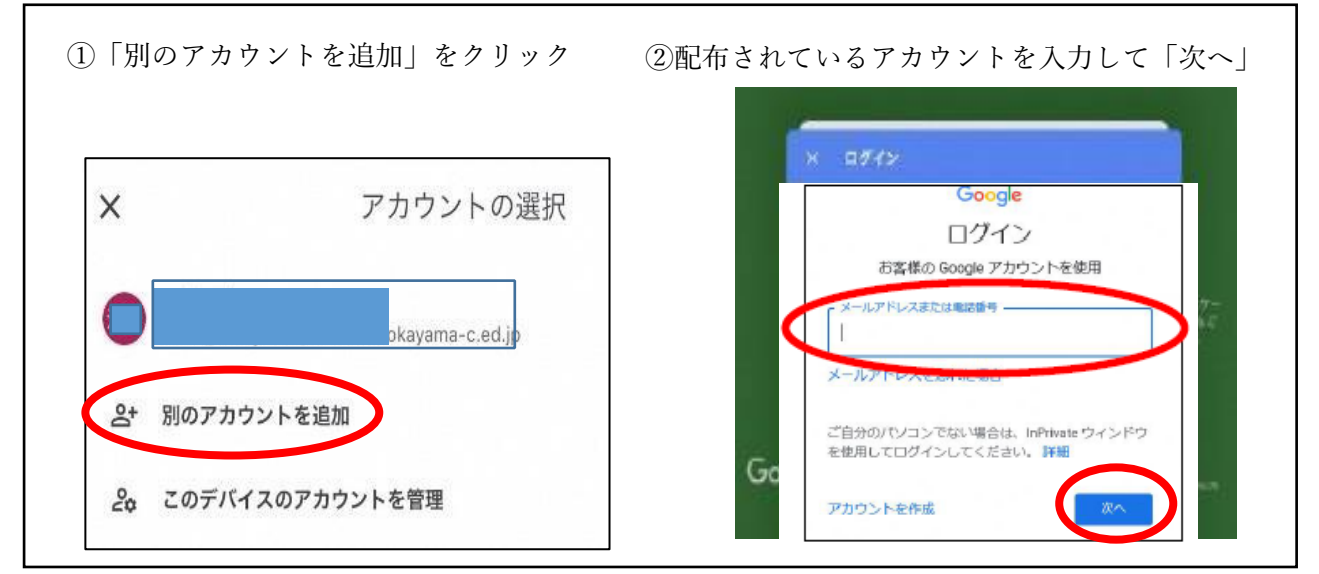

| <u>4. パスワードを入力して「次へ」</u>                             | を押す。 5. 通知は「許可」にしておく。                                                                                                    |
|------------------------------------------------------|----------------------------------------------------------------------------------------------------|
| х в <i>й</i> т»                                      | 先生から投稿があったときにお知らせしてくれます。                                                                                                    |
| Google<br>Google<br>C.ed.jp<br>パスワードをお忘れの場合<br>次へ    | 押すと、入力<br>いる文字が表<br>されます。<br>*無換NAVITIME"は通知を送信し<br>ます。よるしいですか?<br>通知方法は、テキスト、サウンド、アイコ<br>ンバッジが利用できる可能性があります。<br>通知方法は"設定"で設定できます。<br>許可しない                                                                                                    |
| <u>6. 画面右下の + を押す。</u>                               | <u>7.お知らせしているクラスコード</u><br>                                                                                                    |
| E Geogle Classroom                                   | とハリし、参加山する。       ×     クラスに参加       現在、次のメールアドレスでログインしています       ・cedip       アカウントを切り替え                                                                                                    |
| 34-25-242-31-32-82<br>36/2700-1-422-8<br>92/254-25-5 | 秋節にクラスコードを教えてもらい、ここに入力してください。 「クラスコード クラスコード クラスコード を使用してログインする 、必要発表ですのつくとを使用します ・ ・  ・ ・ ・ ・ ・ ・ ・ ・ ・ ・ ・ ・ ・ ・ ・ ・ ・ ・ ・ ・ ・ ・ ・ ・ ・ ・ ・ ・ ・ |

## 8. クラスに参加することができました。

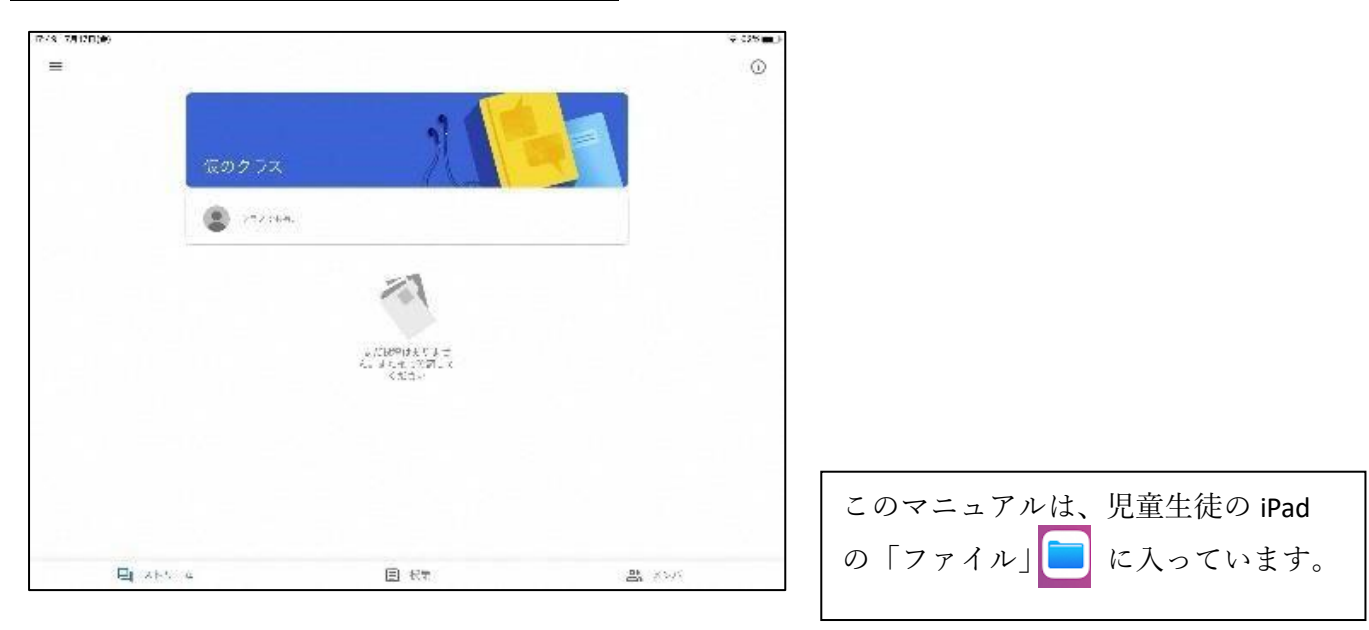